| in |                                                                                                    |                                                                                                    |                                                                                                    | *                                                                                                    | Print Preview                                                                                                    | tes.                                                                                                    | _   |     | ×   |
|----|----------------------------------------------------------------------------------------------------|----------------------------------------------------------------------------------------------------|----------------------------------------------------------------------------------------------------|----------------------------------------------------------------------------------------------------|----------------------------------------------------------------------------------------------------|----------------------------------------------------------------------------------------------------|-----|-----|-----|
|    |                                                                                                    |                                                                                                    |                                                                                                    |                                                                                                    | Show notes.                                                                                                    |                                                                                                    |     |     | ارا |
|    |                                                                                                    | contexts New Testament + John + - 6 + : 1 + Rookmarks                                                                                                    | The Word of Promis                                                                                                    | se® Audio Bible                                                                                                    | 55<br>1440                                                                                                    | things and you                                                                                                    |     |     |     |
|    | Facebook Le     Log in to use you     Email:     Passwore     Sign up for Facebo     Zidu nb tot Escepo | <section-header><section-header><section-header><section-header><section-header><text><text><text><text><text><text><list-item><list-item><list-item><list-item><list-item><list-item><list-item><list-item><list-item><list-item><list-item><list-item><list-item><list-item><list-item><list-item><list-item><list-item><list-item></list-item></list-item></list-item></list-item></list-item></list-item></list-item></list-item></list-item></list-item></list-item></list-item></list-item></list-item></list-item></list-item></list-item></list-item></list-item></text></text></text></text></text></text></section-header></section-header></section-header></section-header></section-header> | <text><text><text><list-item><list-item><list-item><list-item><list-item><list-item><list-item><list-item><list-item><list-item><list-item><list-item><list-item><list-item><list-item><list-item></list-item></list-item></list-item></list-item></list-item></list-item></list-item></list-item></list-item></list-item></list-item></list-item></list-item></list-item></list-item></list-item></text></text></text> | <sup>39</sup> This is the will of the Father who sent Me, <sup>1</sup> that of all He has<br>given Me I should lose nothing, but should raise it up at the<br>last day.<br><sup>40</sup> And this is the will of Him who sent Me, <sup>1</sup> that restryone<br>who sent the Son and believes in Him may have evilating life.                                                                                                    | Many Dateiples Turn Away<br><sup>10</sup> Therefore many of File disciples, when they bend disk and<br>the therefore many of File disciples, when they bend file<br><sup>10</sup> When plants have in Humed file at His disciples' complands<br>when the His at all when the start of the start of the<br><sup>10</sup> B in the Styre when the start of the start of the start<br><sup>10</sup> B in the Styre when plants the start of the start of the<br><sup>10</sup> B in the Styre when plants the start of the start of the<br><sup>10</sup> B in the Styre when plants the start of the start of the<br><sup>10</sup> B in the Styre when plants the start of the start of the<br><sup>10</sup> B in the Styre when plants the start of the start<br><sup>10</sup> B in the Styre when plants the start of the start<br><sup>10</sup> B in the styre when the start of the start of the<br><sup>10</sup> B in the store the start of the start of the start<br><sup>10</sup> B in the store the start of the start of the start<br><sup>10</sup> B in the store the start of the start of the start<br><sup>10</sup> B in the store the start of the start of the start of the<br><sup>10</sup> B in the store the store at the start of the start<br><sup>10</sup> B in the store the start of the start of the start<br><sup>10</sup> B in the store the store at the start of the start<br><sup>10</sup> B in the store the store at the start of the store the start<br><sup>10</sup> B in the store the store at the store at the store at the<br><sup>10</sup> A blow the store store at helium at indications the store at the<br><sup>10</sup> A blow the store store the store at the store the store at the store the store at the store the store | teaven but He<br>m, <i>char is</i> , the                                                                                      |     |     | Ez  |
|    |                                                                                                    |                                                                                                    |                                                                                                    |                                                                                                    |                                                                                                    | ie serpent in<br>ht the Son of<br>Him should<br>hife,<br>world that He<br>, that whoever<br>perish but have<br>s Son into the |     |     | Ic  |
|    |                                                                                                    |                                                                                                    |                                                                                                    | Rejected by His Own                                                                                                    |                                                                                                    |                                                                                                    |     |     | _   |
|    |                                                                                                    |                                                                                                    |                                                                                                    | am the bread which came down from heaven."<br><sup>42</sup> And they said, <sup>54</sup> Is not this Jesus, the son of Joseph, whose<br>father and mother we know? How is it then that He says, 'I                                                                                                    |                                                                                                    |                                                                                                    |     |     | Ob  |
|    |                                                                                                    |                                                                                                    |                                                                                                    | have come down from haven??<br>*** jean therefore samered and a data to them. "Do not marmar<br>*** No one can come to Me unless the Fahrer who sent Me<br>*** No one can come to Me unless the Fahrer who sent Me<br>*** that the same the property of the same day. The<br>** Take written in the property the the same day.<br>** Take written is the property the same day the same form<br>the Fahrer same to Me.<br>*** Not that appose has sen the Fahrer, "except less who is<br>*** To that appose has sen the fahrer, "except less who is<br>*** To the same the fahrer. |                                                                                                    | <ul> <li>but that the<br/>e saved.</li> <li>m is not com-<br/>mot believe is<br/>the has not be-<br/>only begotten</li> </ul> |     |     | Ma  |
|    |                                                                                                    |                                                                                                    |                                                                                                    |                                                                                                    |                                                                                                    | cld, and men<br>light, because                                                                                                |     |     |     |
|    |                                                                                                    |                                                                                                    |                                                                                                    | everlasting life.<br><sup>46</sup> <sup>1</sup> am the bread of life.<br><sup>49</sup> <sup>9</sup> Your fathers ate the manna in the wilderness, and are dead.                                                                                                    | <sup>50</sup> Jesus answered them, <sup>60</sup> Did I not choose you, the twelve,<br><sup>6</sup> and one of you is a devil? <sup>70</sup><br><sup>71</sup> He spoke of <sup>6</sup> Judas Iscariot, <i>the son</i> of Simon, for it was he                                                                                                    | the light, lest<br>to comes to the                                                                                            |     |     | -   |
|    |                                                                                                    |                                                                                                    |                                                                                                    | 50 "This is the bread which comes down from heaven, that one<br>may eat of it and not die.<br>51 I am the living bread 'which came down from heaven. If<br>amme eath of this heard he will live forement and the heard.                                                                                                    | who would <sup>6</sup> betray Him, being one of the twelve.                                                                                                    | e clearly seen,<br>1 God."<br>rise                                                                                            |     |     | 1T  |
|    |                                                                                                    |                                                                                                    |                                                                                                    | that I shall give is My flesh, which I also give for the life of the<br>world. <sup>53</sup><br><sup>53</sup> The Jews therefore "quarreled among themselves, saying.<br>"How can this Man give us <i>His</i> flesh to eat?"                                                                                                    |                                                                                                    | d His disciples<br>, and there He<br>optized.<br>izing in Aenon                                                               |     |     | 1Jo |
|    |                                                                                                    |                                                                                                    |                                                                                                    | <sup>30</sup> Then Jesus said to them, "Most assuredly, I say to you, unless<br>'you ear the flesh of the Son of Man and drink His blood, you<br>have no life in you.<br>S <sup>44</sup> Whoever east My flesh and drinks My blood has eternal life,<br>and I will raise him up at the last day.                                                                                                    |                                                                                                    | vere baptized.                                                                                                    |     |     |     |
|    |                                                                                                    |                                                                                                    |                                                                                                    | <sup>35</sup> For My flesh is 'food indeed, and My blood is 'drink indeed.<br><sup>36</sup> He who eats My flesh and drinks My blood 'abides in Me,<br>and I in him.<br><sup>37</sup> As the living Father sent Me, and I live because of the Father,<br>so he who feeds on Me will live because of Me.                                                                                                    |                                                                                                    |                                                                                                    |     |     | *   |
|    |                                                                                                    |                                                                                                    |                                                                                                    | <sup>36</sup> This is the bread which came down from heaven—not "as<br>your fathers ate the manna, and are dead. He who east this<br>bread will live forever." <sup>39</sup> These things He said in the synagogue as He taught in Caper-<br>naum.                                                                                                    |                                                                                                    | izing in Aenon<br>as much water<br>efty baptizied M                                                                           | 1Pe | 2Pe | 110 |
|    |                                                                                                    |                                                                                                    |                                                                                                    |                                                                                                    |                                                                                                    | d His discipled<br>and there He<br>prized.                                                                                    |     |     |     |
|    |                                                                                                    | Fearch. Q                                                                                                    |                                                                                                    | → 1> >>                                                                                                    |                                                                                                    | <ul> <li>Cod</li> </ul>                                                                                                    |     |     |     |
|    |                                                                                                    | iestry- ď                                                                                                    | 4 41 1                                                                                                    | > 1> >>                                                                                                    |                                                                                                    | • Kente Joh                                                                                                    |     |     |     |
|    |                                                                                                    |                                                                                                    | (1012)                                                                                                    |                                                                                                    |                                                                                                    | ₽                                                                                                    |     |     |     |

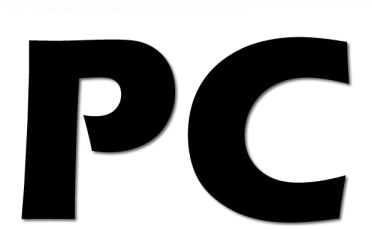

# **The Getting Started Guide**

Synchronized by verse. Award-winning audio. Book marking at a touch. Original music score. Full NKJV text of the Old & New Testament.

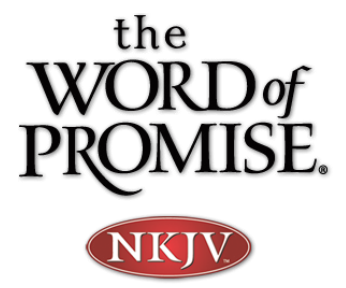

## **Part 1: Getting Started** Start with the toolbar

### The Toolbar

When you open the Word of Promise PC Edition for the first time, the navigation toolbar appears with the book of John as the default. (As shown in the example to the right)

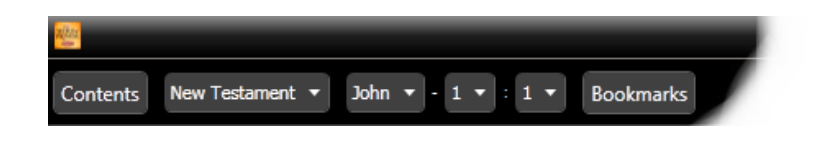

### **Navigation Made Easy**

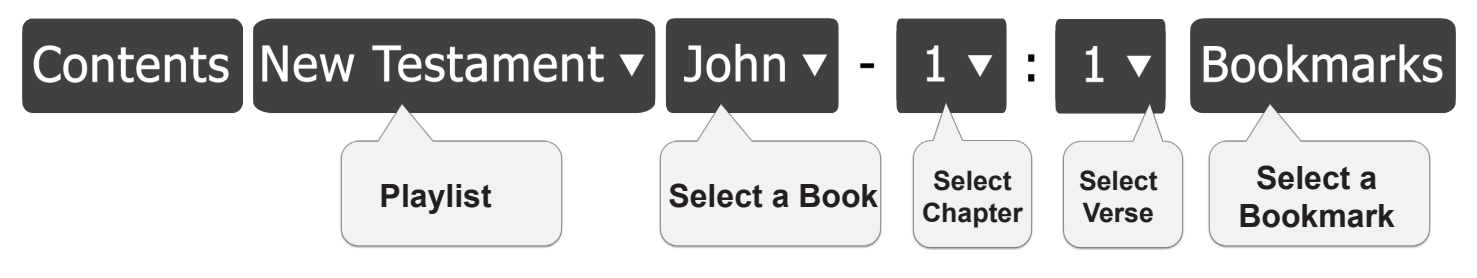

|               |     |     | Bo     | oks    | -   |     | ×   |  |  |  |  |  |  |  |
|---------------|-----|-----|--------|--------|-----|-----|-----|--|--|--|--|--|--|--|
|               |     |     |        |        |     |     |     |  |  |  |  |  |  |  |
| Old Testament |     |     |        |        |     |     |     |  |  |  |  |  |  |  |
| Gen           | Exo | Lev | Num    | Deu    | Jos | Jdg | Rut |  |  |  |  |  |  |  |
| 1Sa           | 2Sa | 1Ki | 2Ki    | 1Ch    | 2Ch | Ezr | Neh |  |  |  |  |  |  |  |
| Est           | Job | Psa | Pro    | Ecc    | Son | Isa | Jer |  |  |  |  |  |  |  |
| Lam           | Eze | Dan | Hos    | Joe    | Amo | Oba | Jon |  |  |  |  |  |  |  |
| Mic           | Nah | Hab | Zep    | Hag    | Zec | Mal |     |  |  |  |  |  |  |  |
|               |     | I   | New Te | stamen | t   |     |     |  |  |  |  |  |  |  |
| Mat           | Mar | Luk | Joh    | Act    | Rom | 1Co | 2Co |  |  |  |  |  |  |  |
| Gal           | Eph | Phi | Col    | 1Th    | 2Th | 1Ti | 2Ti |  |  |  |  |  |  |  |
| Tit           | Phm | Heb | Jam    | 1Pe    | 2Pe | 1Jo | 2Jo |  |  |  |  |  |  |  |
| 3Jo           | Jud | Rev |        |        |     |     |     |  |  |  |  |  |  |  |
| 310           | յոզ | Rev |        |        |     |     |     |  |  |  |  |  |  |  |
| Tit           | Phm | Heb | Jam    | 1Pe    | 2Pe | 1Jo | 2Jo |  |  |  |  |  |  |  |
|               |     | Phi |        | 1Th    | 2Th | 111 | 21i |  |  |  |  |  |  |  |
|               |     |     |        |        |     |     |     |  |  |  |  |  |  |  |

### **Contents Menu**

When clicking the contents menu tab at the top left-hand corner of your screen, the books of the Bible menu will appear. (As seen in the image on the left)

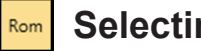

#### Selecting

Select a book of the Old Testament or New Testament. Then select a chapter and the verse/s.

(As seen in the image on the left)

### Part 2: Sharing and Printing Facebook to Twitter to Email

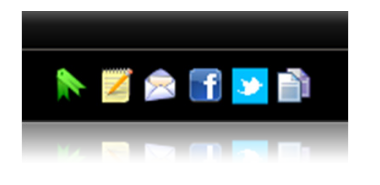

#### Make it Yours

From sharing a verse/s on Twitter and Facebook, to making a note to yourself about a certain verse/s, the Word of Promise PC Edition allows you to make the Bible your own personal study Bible.

Bookmarks: Bookmarks the current verse selected

**Notes:** Create notes for the current verse selected

Share via email: Share selected verse/s via email

Facebook: Share verse/s by logging into your account

Twitter: Share verse/s by logging into your account

Copy: Copy selected verse/s to the clipboard

The Gospel According to John <sub>Chapter 3</sub>

**Print Preview** 

The New Birth <sup>1</sup> There was a man of the Pharisees named Nicodemus, a ruler of the Jews. Nicodemus, a ruler of the Jews. Nicodemus, a ruler of the Jews. Liptee Awar waru of the birthere surged the Anifecture servers of <sup>9</sup>must the Son of Man who is in heaven. <sup>14</sup> "And as Mossel lifted up the servent in the wilderness, even so <sup>9</sup>must the Son of Man who is in heaven. <sup>14</sup> "And as Mossel lifted up the servent in the wilderness, even so <sup>9</sup>must the Son of Man who is in heaven. <sup>14</sup> "And as Mossel lifted up the servent in the wilderness, even so <sup>9</sup>must the Son of Man who is in heaven. <sup>14</sup> "And as Mossel lifted up the servent in the wilderness, even so <sup>9</sup>must the Son of Man who is in heaven. <sup>14</sup> "And as Mossel lifted up the servent in the wilderness, even so <sup>9</sup>must the Son of Man who is in heaven. <sup>14</sup> "And as Mossel lifted up the servent in the wilderness, even so <sup>9</sup>must the Son of Man who is in heaven. <sup>14</sup> "And as Mossel lifted up the servent in the wilderness, even so <sup>9</sup>must the Son of Man who is in heaven. <sup>14</sup> "And as Mossel lifted up the servent in the wilderness, even so <sup>9</sup>must the Son of Man who is in heaven. <sup>14</sup> "And as Mossel lifted up the servent in the wilderness, even so <sup>9</sup>must the Son of Man who is in heaven. <sup>14</sup> "And as Mossel lifted up the servent in the wilderness, even so <sup>9</sup>must the Son of Man who is in heaven. <sup>15</sup> "And as Mossel lifted up the servent in the wilderness. <sup>15</sup> "And as Mossel lifted up the servent in the wilderness. <sup>15</sup> "And as Mossel lifted up the servent in the wilderness. <sup>15</sup> "And as Mossel lifted up the servent in the wilderness. <sup>15</sup> "And as Mossel lifted up the servent in the wilderness. <sup>15</sup> "And as Mossel lifted up the servent in the wilderness. <sup>15</sup> "And as Mossel lifted up the servent in the wilderness. <sup>15</sup> "And as Mossel lifted up the servent in the wilderness. <sup>15</sup> "And as Mossel lifted up the servent in the wilderness. <sup>15</sup> "And as Mossel lifted up the servent in the wilderness. <sup>15</sup> "And as Mossel lifted up the servent in the wil

<sup>12</sup> If I have told you earthly things and you do not believe, how will you believe if I tell you heavenly things?
<sup>13</sup> 'No one has ascended to heaven but He who came down from heaven, *that is*, the Son of Man 'who is in heaven.
<sup>14</sup> 'And as Moses lifted up the serpent in the wilderness, even so 'must the Son of Man be lifted HB.
<sup>16</sup> And as the lifted HB.

Leave space to write notes.

Show notes.

who came down from heaven, *chat is*, the Son of Man 'who is in heaven. <sup>14</sup> <sup>6</sup>And as Moses lifted up the serpent in the wilderness, even so <sup>6</sup>must the Son of

### 🍃 Printing

Select the verse/s or chapter you want to print, then click on the printer icon in the upper right-hand corner of your screen. This will allow you to print the NKJV text with your own personal notes.

### Part 3: Hearing and Searching Playing audio and searching text

### Word of Promise Audio

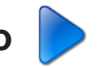

Listening to the Word of Promise dramatized audio has never been easier. Simply select verse/s or a chapter, then click on the play icon. As the audio plays, the text will be underlined in sync with the audio.

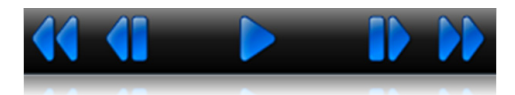

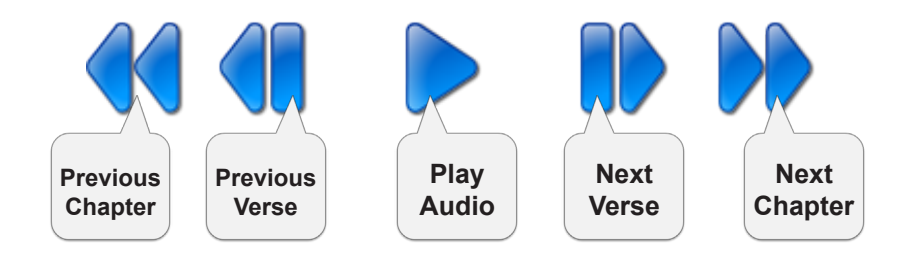

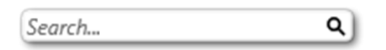

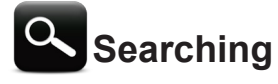

To search the Bible, simply enter a phrase or word into the search field at the bottom left of your screen. You will get an instant result from across the NKJV Bible.

### Part 4: Viewing and Customizing View Options and Customizing

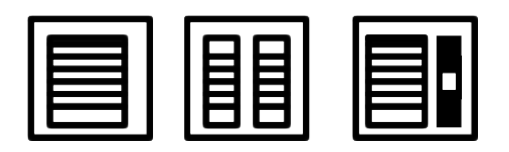

### **View Options**

The Word of Promise PC Edition gives you the option to choose how you view the Bible. Select from one of the viewing options. These tools are located in the lower right-hand corner of your screen.

Page View

Displays text one page at a time

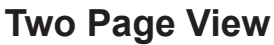

Displays two pages at a time, similar to an open book

### **Scroll View**

Displays in continuous scrolling mode

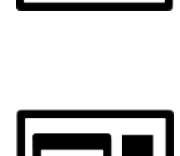

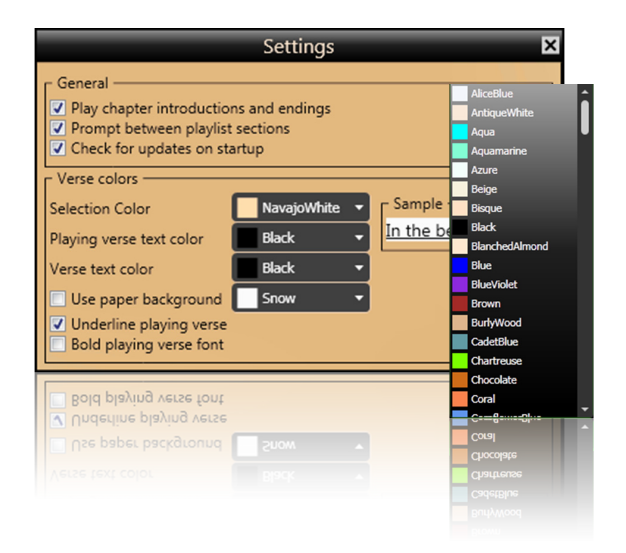

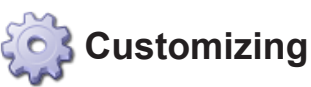

Customize your reading experience by clicking the settings tab at the top right of your screen. For Example, to change the color behind the text, uncheck "Use Paper Background". To the right you can then select your color preference.

### Part 5: Footnotes Viewing footnotes for a verse

#### Footnotes

The Word of Promise PC Edition brings you over 40,000 footnotes from the NKJV Bible. Each footnote is clearly noted with a diamond or asterisk symbol.

#### Feeding the Five Thousand

<u>After <sup>2</sup>these things Jesus went over the Sea of Galilee, which</u> <u>is the Sea of <sup>2</sup>Tiberias.</u> <sup>2</sup> Then a great multitude followed Him, because they saw His signs which He performed on those who were <sup>6</sup>diseased.<sup>\*</sup> <sup>3</sup> And Jesus went up on the mountain, and there He sat with His disciples.

<sup>3</sup> And Jesus went up on the mountain, and there He sat with

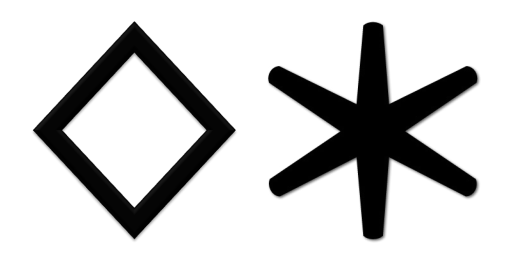

#### **Reading Footnotes**

When putting your curser over the diamond or asterisk symbol, you will be shown the footnotes for that verse, as seen in Figure 1. When you click on a verse, you will be taken to a floating window. From here you can read and play the audio from the specified verse, as seen in Figure 2.

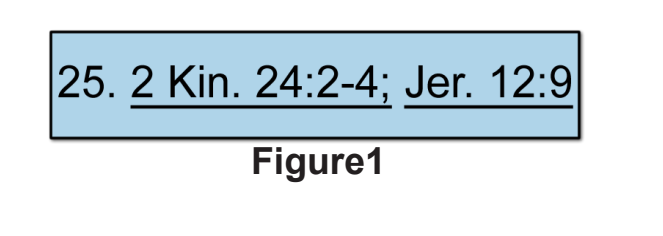

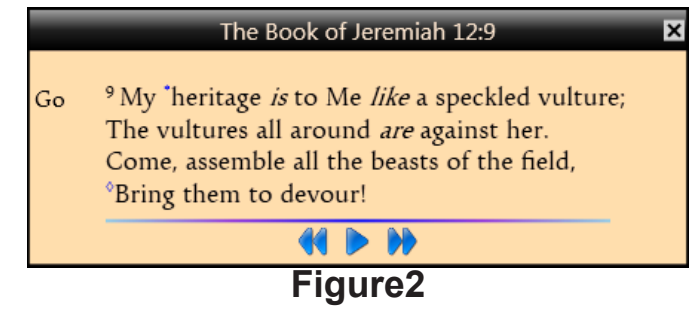